## **REGISTRARSI**

1 - Connettersi al link <a href="https://bibliosan.cbim.it/request\_account/">https://bibliosan.cbim.it/request\_account/</a>

2 – Compilare i campi. Alla voce ORGANIZATION, selezionare *Bologna – Istituto delle Scienze Neurologiche di Bologna IRCCS* 

3 – Inviare la richiesta cliccando SEND REQUEST

4 – Si riceverà una password temporanea da modificare per il primo accesso e il proprio nome utente che inizia per *BO000*- da utilizzare per accedere al servizio

| ← → C ☆ 🔒 bibliosan.cbim.it/request_account/  |                                                                                   |                                                                                                    |                                                  |
|-----------------------------------------------|-----------------------------------------------------------------------------------|----------------------------------------------------------------------------------------------------|--------------------------------------------------|
| Bibliosan user manager Log In Request Account |                                                                                   |                                                                                                    |                                                  |
| U                                             | Ise this form to send a request for an<br>our request they'll get in touch with y | account to an administrator at Bibliosan. If the administrator approves<br>ou to give you your new credentials.                                                                                                    |                                                  |
|                                               |                                                                                   | Request an account for Bibliosan                                                                                                    |                                                  |
|                                               | First name                                                                        | Required                                                                                                    |                                                  |
|                                               | Last name                                                                         | Required                                                                                                    |                                                  |
|                                               | Email                                                                             | Required                                                                                                    |                                                  |
|                                               | Organization                                                                      | Select an organization                                                                                                    |                                                  |
|                                               | Department                                                                        | Select an organization<br>Ancona - Istituto Nazionale di Riposo e Cura per Anziani (INRCA) IRCCS<br>Bari - Oncologico Bari IRCCS<br>Bari (Castellana Grotte) - De Bellis IRCCS                                                                                                    | Í                                                |
|                                               | Validation                                                                        | Biologia - Istituto della Scienza Neurologiche di Biologia (IRCCS<br>Biologia - Istituto Ortopecio RECS) (IRCCS<br>Biologia Policinico Sant'Orola Malgighi (IRCCS)<br>Biresca - Certo San Giovanni O Loo, Faldenefrattelli (IRCCS)<br>Biresca - Izto della Lontacita e dell'Emilia Romagna (IZSLER)<br>Come (Dissios Parim): Istituto Eggeno Medea (IRCCS)<br>Foggia - IZS della Puglia e della Biasticata (IZSPB)<br>Foggia - IZS della Puglia e della Biasticata (IZSPB)<br>Foggia - IZS della Puglia e della Biasticata (IZSPB)<br>Genva - Istituto Dedatatro Gamma Gastini - IRCCS | Padre Pio IRCCS<br>Cura del Turnori (IRST) IRCCS |
|                                               |                                                                                   | Genova - Ospedale Policinico San Martino IRCCS<br>Isernia (Pozzil) - Istituto Meurologio Mediterraneo Neuromed IRCCS<br>Messina - Centro Neurolesi Bonino Pulejo IRCCS<br>Milano - Centro Cardiologico Monzino IRCCS<br>Milano - Candazione Din Cardo Gancchi IRCCS                                                                                                    |                                                  |

## **ACCEDERE ALLE RISORSE**

- 1 Connettersi al link <a href="http://bibliosan.it/">http://bibliosan.it/</a>
- 2 Cliccare su ACCESSO REMOTO nel menù in alto a sinistra
- 3 Cliccare su ACCEDI DA REMOTO, nella parte centrale della pagina
- 4 Selezionare >>> Istituto delle Scienze Neurologiche Bologna <<<
- 5 Inserire le credenziali

6 – Tornare sulla homepage di Bibliosan per trovare la lista completa di risorse. L'URL a questo punto conterrà il codice proxy <u>https://www.bibliosan.it.isnb.idm.oclc.org/</u>

7 – Cliccare su RISORSE ON-LINE

8 – Utilizzare le risorse di interesse. N.B. verificare sempre che il codice proxy *isnb.idm.oclc.org* sia presente nell'URL della risorsa in uso. Ad esempio, l'URL di PubMed si presenterà così: <u>https://pubmed-ncbi-nlm-nih-gov.isnb.idm.oclc.org/</u>